# テキストファイルを使用したスイッチのIP設定 の調整

#### 目的

このドキュメントの目的は、スイッチのIP設定を調整するためのテキストファイルの作成方法を 示すことです。

#### 概要

スイッチでは、動的に割り当てられたIPアドレスをスタティックIPアドレスに変換できないので すか。このドキュメントは、不具合やその他の問題が原因で、スイッチへのスタティックIPアド レスの割り当てが困難な場合に役立ちます。このドキュメントでは、グラフィカルユーザインタ ーフェイス(GUI)でインタラクションを実行する方法について説明します。ファイル操作を使用 してコマンドをロードし、テキストファイルを使用して必要な手順の一部を自動化することがで きます。

このドキュメントでは、ダイナミックIPアドレスを任意のスタティックIPアドレスに変更するの に役立つコマンドを使用して、テキストファイルを作成する手順について説明します。次に、ス イッチのファイル操作を使用してテキストファイルをアップロードする方法を学習します。

## 該当するデバイス

 Cisco Small Businessスイッチ(CLIコマンドがこれらのモデルでサポートされていることを 確認)

### テキストファイルの作成

ステップ1:デスクトップ上で右クリックし、[新規] > [テキスト**ドキュメント]に移動します**。これにより、新しいテキストファイルを作成できます。

**注**:このドキュメントでは、Windowsオペレーティングシステムを使用して、テキストファイル の作成とスイッチへのアップロードについて説明します。

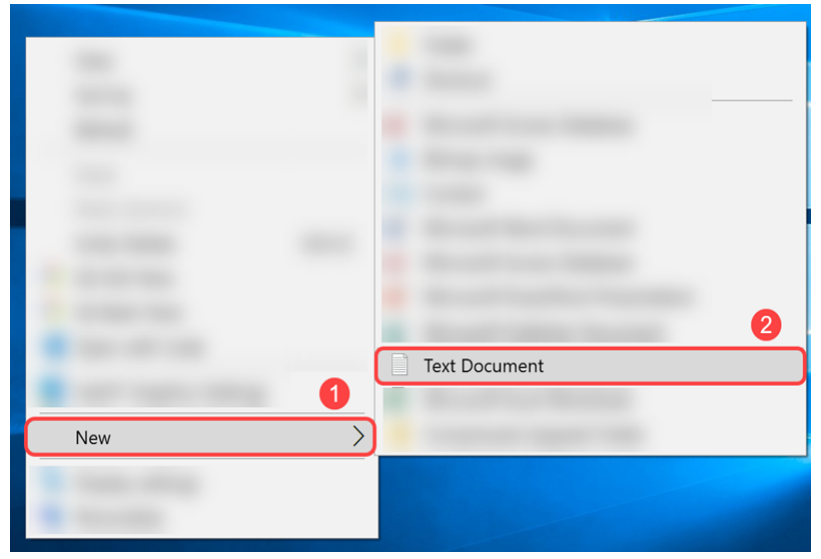

ステップ2:テキスト・ファイルに名前を付けます。テキストファイルの命名規則は重要ではあり

ません。次に、ファイルをダブルクリックして編集します。

この例では、ファイル名としてswitch runconfigを使用します。

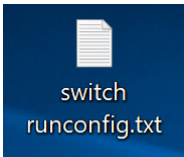

ステップ3:テキストファイルに入力するために必要なコマンドを次に示します。

**注**:これらのIPはそれぞれ、該当するIP、サブネット、ゲートウェイIPに置き換えることができ ます。

<u>Cisco 300シリーズマネージドスイッチコマンドリファレンスガイド</u>』を参照してください。

Cisco 350シリーズマネージドスイッチコマンドリファレンスガイド。

Cisco 350Xシリーズスタッカブルマネージドスイッチコマンドリファレンスガイド。

<u>Cisco 500シリーズスタッカブルマネージドスイッチコマンドリファレンスガイド</u>。

Cisco SG550Xシリーズスタッカブルマネージドスイッチコマンドリファレンスガイド。

ファイルには次のような内容が含まれている必要があります。

configt: グローバルコンフィギュレーションモードに入ります。

int vlan 1:特定のVLANのインターフェイスコンフィギュレーション(VLAN)モードに入ります。

no ip address dhcp: 取得したIPアドレスを解放するには、このコマンドのno形式を使用します。

no ip address:このコマンドのno形式を使用して、IPアドレス定義を削除します。

ip address 192.168.1.99 255.255.255.0 :このコマンドを使用して、インターフェイスのIPアド レスを定義します。

exit:任意のモードを終了し、CLIモード階層で次に高いモードにユーザを移動します。

ip default-gateway 192.168.1.1 :このコマンドを使用して、デフォルトゲートウェイ(デバイス )を定義します。

Х

| File Edit Format View Help            |
|---------------------------------------|
| conf t                                |
| int vlan 1                            |
| no ip address dhcp                    |
| no ip address                         |
| ip address 192.168.1.99 255.255.255.0 |
| exit                                  |
| ip default-gateway 192.168.1.1        |

switch runconfig.txt - Notepad

#### sキーを押します。

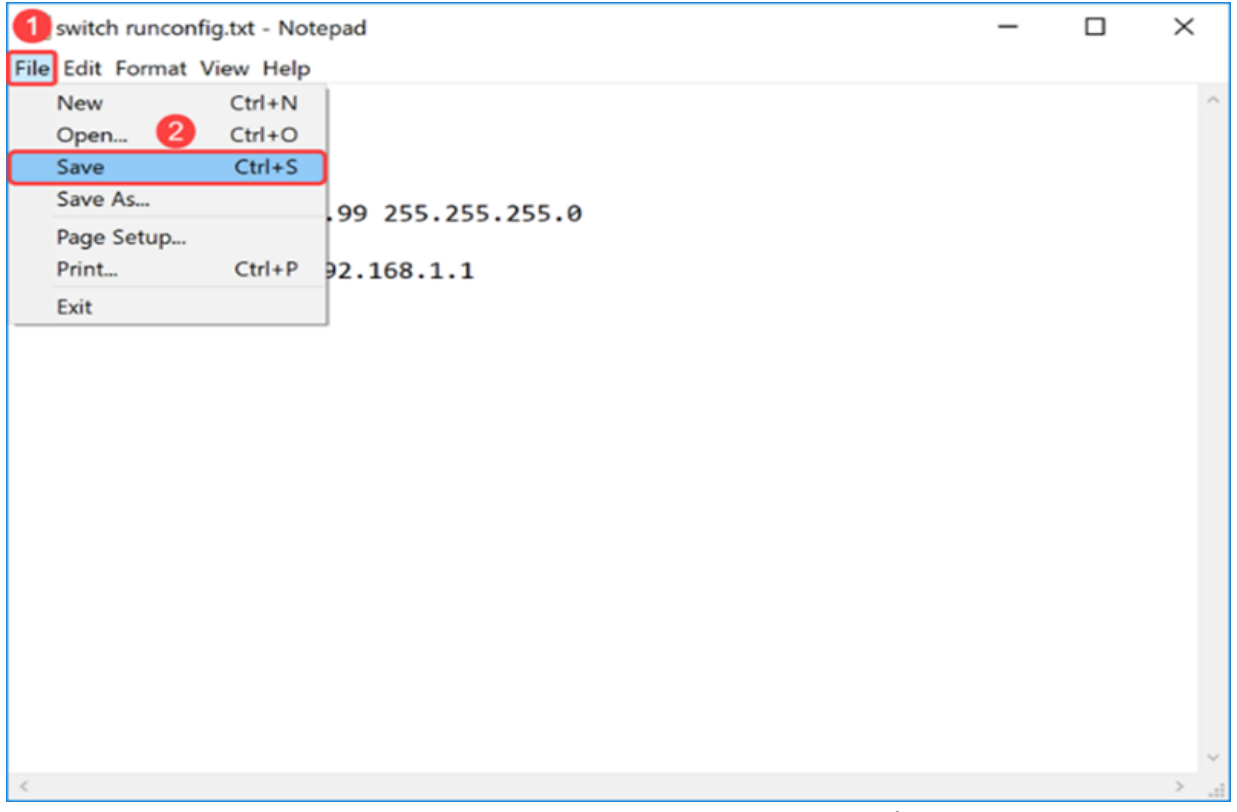

テキストファイルを保存したら、スイッチにファイルをアップロードします。

## スイッチへのファイルのアップロード

ステップ1:スイッチのWeb設定ページにログインします。

注:この例では、SG550X-24スイッチを使用します。

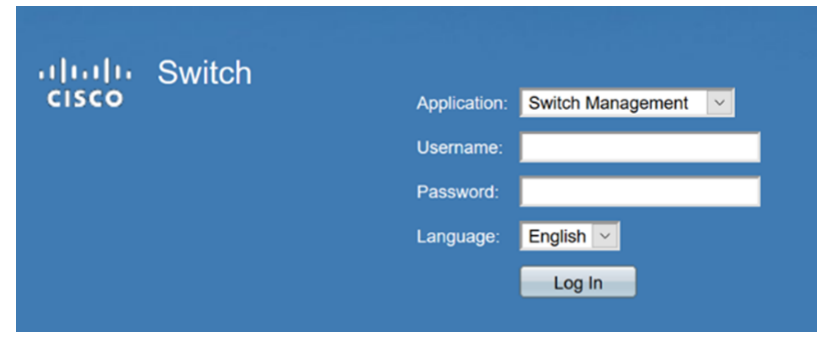

ステップ2:[管理(Administration)] > [ファイル管理(File Management)] > [ファイル操作(File Operations)]に移動します。

| 0   | Betting Started            |
|-----|----------------------------|
| 0   | Dashboard                  |
| C   | Configuration Wizards      |
| s   | Search                     |
| ► 5 | Status and Statistics      |
| - 1 | Administration             |
| _   | System Settings            |
|     | Stack Management           |
|     | User Accounts              |
|     | Idle Session Timeout       |
| ►   | Time Settings              |
| ►   | System Log                 |
| Ţ   | File Management) 2         |
|     | Firmware Operations        |
| 6   | File Operations            |
|     | File Directory             |
|     | FindIT Network Probe Setti |
| ►   | PNP                        |
|     | Reboot                     |
|     | Discovery - Bonjour        |
| ►   | Discovery - LLDP           |
| •   | Discovery - CDP            |
|     | Locate Device              |
|     | Ping                       |
|     | Traceroute                 |

0

ステップ3:[ファイル操作]ページで、次の操作を選択します。

の更新 – 操作タイプフィールドです。

構成 – 宛先ファイル・タイプ・フィールド

HTTP/HTTPS - [コピー方法]フィールド。

**注**:実行コンフィギュレーションファイル内の設定は揮発性であるため、リブート後も保持され ません。デバイスのリブート間も設定を保持するには、すべての変更を完了した後で、実行コン フィギュレーションファイルをスタートアップコンフィギュレーションファイルにコピーします

| File Operations       |                                    |
|-----------------------|------------------------------------|
| Operation Type:       | Update File                        |
|                       | O Backup File                      |
| 6                     |                                    |
| Destination File Type | Running Configuration              |
|                       | O Startup Configuration            |
|                       | Mirror Configuration               |
|                       | O Logging File                     |
|                       |                                    |
| Copy Method:          |                                    |
|                       |                                    |
|                       | <ul> <li>Internal Flash</li> </ul> |
| File Name:            | Browse No file selected.           |
|                       |                                    |
|                       |                                    |
| Apply Cance           |                                    |

ステップ4:[ファイル名]で[参**照…]をクリック**し、アップロードするファイルを選択します。

| File Operations        |                                                                                                    |
|------------------------|----------------------------------------------------------------------------------------------------|
| Operation Type:        | <ul> <li>Update File</li> <li>Backup File</li> <li>Duplicate</li> </ul>                                                                             |
| Destination File Type: | <ul> <li>Running Configuration</li> <li>Startup Configuration</li> <li>Mirror Configuration</li> <li>Logging File</li> <li>Language File</li> </ul> |
| Copy Method:           | <ul> <li>HTTP/HTTPS</li> <li>USB</li> <li>Internal Flash</li> </ul>                                                                                 |
| Sile Name:             | Browse No file selected.                                                                                                    |
| Apply Cancel           |                                                                                                    |

ステップ5:[*File Upload*]ウ*ィンドウ*が表示されます。テキストファイルがある場所に移動し、ファ イルを選択します。[Open] をクリックします。

| 🍯 File Upload                   | ×                                                                       |
|---------------------------------|-------------------------------------------------------------------------|
| ← → ✓ ↑ 🔚 > This PC > Desktop   | ✓ ♂ Search Desktop                                                      |
| Organize • New folder           | · · · ?                                                                 |
| Name 2                          | Date modified Type ^                                                    |
| switch runconfig.txt            | 4/17/2019 3:48 PM Text Document                                         |
| v c                             | >                                                                       |
| File name: switch runconfig.txt | <ul> <li>✓ All Files (*.*)</li> <li>✓</li> <li>Open ▼ Cancel</li> </ul> |

ステップ6:[Apply]をクリックして、ファイルを実行コンフィギュレーションに更新します。

| File Operations        |                                                                                                    |
|------------------------|----------------------------------------------------------------------------------------------------|
| Operation Type:        | <ul> <li>Update File</li> <li>Backup File</li> <li>Duplicate</li> </ul>                                                                             |
| Destination File Type: | <ul> <li>Running Configuration</li> <li>Startup Configuration</li> <li>Mirror Configuration</li> <li>Logging File</li> <li>Language File</li> </ul> |
| Copy Method:           | <ul> <li>HTTP/HTTPS</li> <li>USB</li> <li>Internal Flash</li> </ul>                                                                                 |
| 🗳 File Name:           | Browse switch runconfig.txt                                                                                                    |
| Apply Cancel           |                                                                                                    |

ステップ7:[Processing Data]/バーが表示されます。これは、スイッチがテキストファイルを実行 コンフィギュレーションにアップロードするときに発生します。数分待ってからステップ8に進ん でください。

注:ファイルがアップロードされたことを示す表示はありません。

|                                     |                        | 🔇 Save cisco switche6ba75 Language: English 🗸 Display Mode Basic 🗸 Logout SNA FindiT About Help |
|-------------------------------------|------------------------|-------------------------------------------------------------------------------------------------|
|                                     |                        |                                                                                                 |
| Getting Started                     | File Operations        |                                                                                                 |
| Dashboard                           | rile Operations        |                                                                                                 |
| Configuration Wizards               | Operation Type:        | Update File                                                                                     |
| Search                              |                        | O Backup File                                                                                   |
| Status and Statistics               |                        | Opplicate                                                                                       |
|                                     | Destination File Type: | Running Configuration                                                                           |
| System Settings                     |                        | O Startup Configuration                                                                         |
| Stack Management                    |                        |                                                                                                 |
|                                     |                        | C Language File                                                                                 |
| ▶ Time Settings                     | Copy Method:           | HITP/ITTPS                                                                                      |
| ▹ System Log                        | oopj moulou.           | US8 Processing Data                                                                             |
| <ul> <li>File Management</li> </ul> |                        | O Internal Flash                                                                                |
| Firmware Operations                 | File Name:             |                                                                                                 |
| File Operations                     |                        |                                                                                                 |
| FindIT Network Probe Setti          | Apply Cappa            |                                                                                                 |
| ▶ PNP                               | - Abbillion - Connec   |                                                                                                 |
| Reboot                              |                        |                                                                                                 |
| Discovery - Bonjour                 |                        |                                                                                                 |
| Discovery - LLDP                    |                        |                                                                                                 |
| Discovery - CDP<br>Locate Device    |                        |                                                                                                 |
| Ping                                |                        |                                                                                                 |
| Traceroute                          |                        |                                                                                                 |
|                                     |                        |                                                                                                 |
|                                     |                        |                                                                                                 |

ステップ8:数分間待機した後、スイッチは新しいコンフィギュレーションファイルをスイッチの 実行コンフィギュレーションにロードする必要があります。新しいブラウザを開き、スイッチの IPアドレスをテキストファイルで割り当てられたURLに入力します。

この例では、192.168.1.99が使用されています。IPアドレスの前にhttps://を含める必要がありま す。成功すると、ページが警告にロードされます。潜在的なセキュリティリスクの先行ページ。[ Advanced...]をクリックし、[Accept the Risk and Continue]をクリックします。これにより、スイ ッチのWeb設定ページが表示されます。

**注**:撮影したスクリーンショットはFirefoxブラウザで使用されていましたが、別のブラウザを使用している場合は、同様のページが表示されます。

| A Warning: Potential Security Risk X | +                                                                                                    |     |      | 6 | × |
|--------------------------------------|----------------------------------------------------------------------------------------------------|-----|------|---|---|
| ← → ♂ ☆                              | ① https://192.168.1.99 1 6                                                                                                    | ⊠ ☆ | lil\ | 3 | ≡ |
| <b>A</b>                             | Warning: Potential Security Risk Ahead<br>Firefox detected a potential security threat and did not continue to 192.168.1.99. If you visit this site, attackers could<br>try to steal information like your passwords, emails, or credit card details.<br>Learn more<br>Co Back (Recommended) | )   |      |   | ^ |
|                                      | Websites prove their identity via certificates. Firefox does not trust this site because it uses a certificate that is not valid for 192.168.1.99. The certificate is only valid for .<br>Error code: MOZILLA_PKIX_ERROR_SELF_SIGNED_CERT<br>View Certificate                                | ]   |      |   |   |

ステップ9:スイッチのWeb設定ページにログインします。

| սիսիս | Switch |              |                   |
|-------|--------|--------------|-------------------|
| cisco |        | Application: | Switch Management |
|       |        | Username:    |                   |
|       |        | Password:    |                   |
|       |        | Language:    | English \vee      |
|       |        |              | Log In            |

ステップ10:[IP Configuration] > [**IPv4 Interface]に移動します**。

| Getting Started                                                                                                    |
|----------------------------------------------------------------------------------------------------|
| Dashboard                                                                                                    |
| Configuration Wizards                                                                                                    |
| Search                                                                                                    |
| Status and Statistics                                                                                                    |
| Administration                                                                                                    |
| Port Management                                                                                                    |
| <ul> <li>Smartport</li> </ul>                                                                                                    |
| VLAN Management                                                                                                    |
| Spanning Tree                                                                                                    |
| MAC Address Tables                                                                                                    |
|                                                                                                    |
| Multicast                                                                                                    |
| Multicast     IP Configuration                                                                                                    |
| <ul> <li>Multicast</li> <li>IP Configuration</li> <li>IPv4 Management and Interfaces         <ul> <li>IPv4 Interface</li> <li>IPv4 Static Routes</li> <li>IPv4 Forwarding Table</li> <li>ARP</li> <li>DNS</li> </ul> </li> </ul>                       |
| <ul> <li>Multicast</li> <li>IP Configuration</li> <li>IPv4 Management and Interfaces         <ul> <li>IPv4 Interface</li> <li>IPv4 Static Routes</li> <li>IPv4 Forwarding Table</li> <li>ARP</li> <li>DNS</li> </ul> </li> <li>Security</li> </ul>     |
| <ul> <li>Multicast</li> <li>IP Configuration</li> <li>IPv4 Management and Interfaces</li> <li>IPv4 Interface</li> <li>IPv4 Static Routes</li> <li>IPv4 Forwarding Table</li> <li>ARP</li> <li>DNS</li> <li>Security</li> <li>Access Control</li> </ul> |

ステップ11:*IPv4*インターフェステーブルに、スイッチに割り当てられた新しいスタティックIPア ドレスが表示されます。この例では、IPアドレスが**192.168.1.99で、***IP Address TypeがStatic*で あることが分かっています。

| IPv4 Interfa         | се                                |                                      |                       |                 |  |
|----------------------|-----------------------------------|--------------------------------------|-----------------------|-----------------|--|
| IPv4 Routing:        | 🗹 Enable                          |                                      |                       |                 |  |
| Apply                | Cancel                            |                                      |                       |                 |  |
| IPv4 Interface       | Table                             |                                      |                       |                 |  |
|                      |                                   |                                      |                       |                 |  |
| Interface            | IP Address Type                   | IP Address                           | Mask                  | Status          |  |
| Interface VLAN 1     | IP Address Type<br>Static         | IP Address<br>192.168.1.99           | Mask<br>255.255.255.0 | Status<br>Valid |  |
| Interface VLAN 1 Add | IP Address Type<br>Static<br>Edit | IP Address<br>192.168.1.99<br>Delete | Mask<br>255.255.255.0 | Status<br>Valid |  |

# 結論

これで、テキストファイルを使用して、スイッチのWebベースのユーティリティを介して、 VLANインターフェイスにスタティックIPv4アドレスを正しく割り当てることができました。